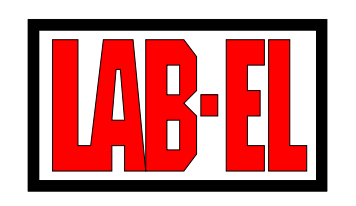

LAB-EL Elektronika Laboratoryjna ul. Herbaciana 9, 05-816 Reguły WITRYNA: http://www.label.pl/ POCZTA: info@label.pl TEL. (22) 753 61 30, FAX (22) 753 61 35

# Interfejs GSM/GPRS LB-431 $_{modem \ LWA}$

Instrukcja użytkowania

# Spis treści

| 1        | Opi | s                                   | <b>2</b> |
|----------|-----|-------------------------------------|----------|
|          | 1.1 | Połączenie bezpośrednie             | 2        |
|          | 1.2 | Połączenie przez proxy              | 2        |
| 2        | Złą | cza interfejsu                      | 3        |
| 3        | Kor | nfiguracja interfejsu               | 4        |
|          | 3.1 | Przed włożeniem karty SIM           | 4        |
|          | 3.2 | Określenie serwera/proxy            | 5        |
|          | 3.3 | Parametry GPRS/PAP                  | 6        |
|          | 3.4 | Instalacja karty SIM                | 7        |
| 4        | Kor | nfiguracja programu LBX             | 7        |
|          | 4.1 | Połączenie bezpośrednie             | 7        |
|          | 4.2 | Połączenie przez serwer proxy       | 8        |
|          | 4.3 | Konfiguracja urządzenia pomiarowego | 9        |
| <b>5</b> | Oka | ablowanie                           | 10       |
|          | 5.1 | Konfiguracja                        | 10       |
|          | 5.2 | Praca                               | 10       |
|          |     |                                     |          |

Wersja dokumentu 1.1, wrz 2015 — dotyczy urządzenia z aplikacją mod03/0.9.13

Nieustanny rozwój naszych produktów stwarza czasem konieczność wprowadzania zmian, które nie są opisane w niniejszej instrukcji.

# 1 Opis

Interfejs LB-431 umożliwia bezprzewodową komunikację z urządzeniami wyposażonymi w port szeregowy RS-232C. Do nawiązania połączenia wykorzystywana jest ogólnodostępna sieć telekomunikacyjna GSM/GPRS. Interfejs LB-431 jest modemem GPRS zaopatrzonym w dodatkowe oprogramowanie (LWA), które zarządza przepływem danych.

LB-431 po włączeniu zasilania nawiązuje połączenie z uprzednio zdefiniownym przez użytkownika węzłem sieci Internet (serwerem, komputerem PC), przeprowadza autoryzację połączenia, ustawia parametry portu szeregowego, po czym przełącza się w tryb *przezroczystego* przekazywania danych w obu kierunkach. Autoryzacja połączenia wykonywana jest na bazie algorytmu kryptograficznego MD5 i ma za zadanie niedopuszczać do nawiązywania połączeń z urządzeniami, które nie zostały uprawnione (aby np. zapobiec fałszowaniu danych pomiarowych przysyłanych z innego miejsca sieci).

### 1.1 Połączenie bezpośrednie

Urządzenie pomiarowe jest podłączone do modułu LB-431. Moduł LB-431 znajduje się w dowolnym, ale będącym w zasięgu sieci GSM miejscu. Drugą stroną połączenia jest aplikacja PC (np. program LBX) pracująca na komputerze podłączonym do sieci Internet (w dowolny sposób: ethernet, adsl, gprs) <u>posiadającym publiczny i stały adres sieciowy</u>.

Moduł LB-431 po uruchomieniu i zalogowaniu się do sieci GSM/GPRS próbuje nawiązać połączenie z serwerem, którego adres został uprzedniu zaprogramowany. Aplikacja pracująca na PC odbiera i weryfikuje dane autoryzacyjne, po czym wykorzystuje moduł jako zdalny port COM.

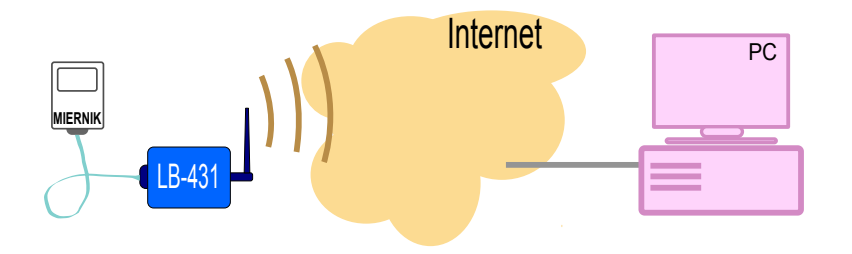

Rysunek 1: Połączenie bezpośrednie

#### 1.2 Połączenie przez proxy

W sytuacji gdy obie strony komunikacji znajdują się za firewallem, bądź nie posiadają publicznych adresów IP można wykorzystać serwer pośredniczący *proxy*, który znajdując się w publicznym miejscu sieci Internet jest dostępny dla obu stron komunikacji. Usługa proxy dla modułów LB-431 jest oferowana przez LAB-EL.

Usługę proxy można wykorzystać zarówno do połączenia pomiędzy LB-431 a PC, jak i do połączenia dwu modułów LB-431.

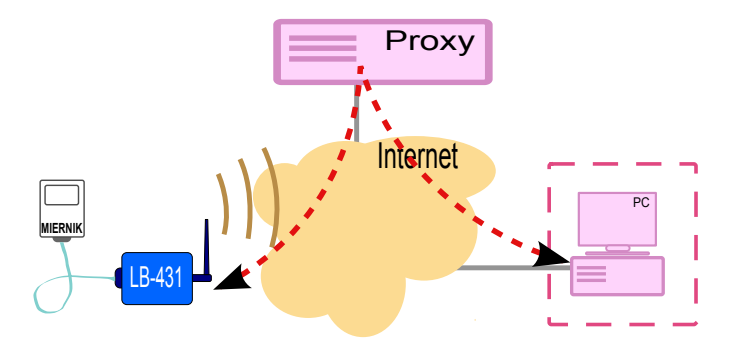

Rysunek 2: Połączenie przez proxy

## 2 Złącza interfejsu

#### Złącze komunikacyjne DB-15

Nazwy sygnałów RS-232C w module LB-431 zgodne są z konwencją oznaczania sygnałów modemu, więc np. TXD oznacza tu odbiór.

| Pin  | Opis                                                 |
|------|------------------------------------------------------|
| 2    | TXD. Wejście danych modemu.                          |
| 6    | RXD. Wyjście danych modemu.                          |
| 9    | GND. Masa sygnałowa.                                 |
| Uwa  | ga: Na pozostałe piny złącza również wyprowadzone są |
| sygn | ały, nie należy do nich nic podłączać.               |

#### Złącze zasilania

| Pin  | Opis                                                 |
|------|------------------------------------------------------|
| 6    | Minus zasilania                                      |
| 7    | Plus zasilania $4,7532$ V DC                         |
| Uwa  | ga: Na pozostałe piny złącza również wyprowadzone są |
| sygn | ały, nie należy do nich nic podłączać.               |

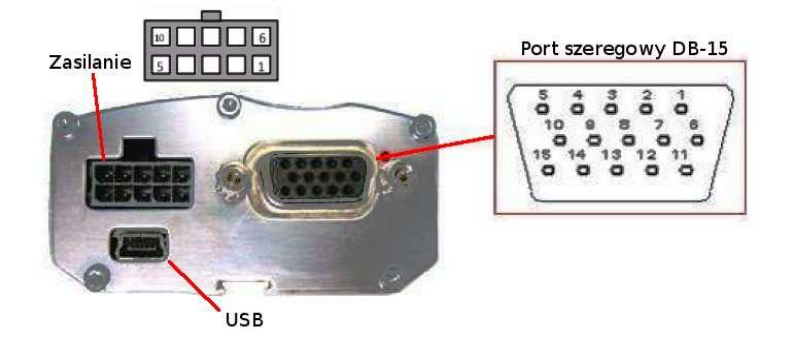

Rysunek 3: Złącza

# 3 Konfiguracja interfejsu

Modem LB-431 posiada port szeregowy, który jest wykorzystywany zarówno do konfiguracji, jak i do późniejszej komunikacji z przyrządem pomiarowym. Port szeregowy LB-431 pracuje w trybie konfiguracji (odbiera komendy konfiguracyjne od programu *wcput.exe*) wtedy, gdy nie zainstalowano w module karty SIM. Modem przechodzi w tryb komunikacji jeśli po podaniu zasilania stwierdzi, że karta SIM jest zainstalowana. Przejście z trybu konfiguracji do komunikacji wymaga wyłączenia zasilania, instalacji SIM-a i ponownego załączenia zasilania. Podobnie, przejście z trybu komunikacji do konfiguracji wymaga wyłączenia zasilania, odłączenia SIM-a i włączenia zasilania.

Wpisy ustawień w LB-431 należy wykonywać za pomocą programu *wcput.exe.* Przed uruchomieniem programu interfejs LB-431 powinien zostać przyłączony do komputera PC za pośrednictwem kabla COM (DB-15 — DB9) albo kabla USB. W przypadku połączenia USB należy zainstalować najpierw odpowiednie *drivery* obsługujące urządzenie w systemie operacyjnym komputera.

Program po uruchomieniu stara się odnaleźć moduł LB-431 (patrz rys. 4), jeśli nie uzyska połączenia, to użytkownik powinien manualnie ustawić nazwę portu szeregowego użytego do komunikacji.

|                       | wcput                                                          |
|-----------------------|----------------------------------------------------------------|
| Program Ustawienia    | Program Ustawienia                                             |
| _ Info                | Odśwież info                                                   |
| Aplikacja             | Dane systemowe                                                 |
|                       | Port szeregowy                                                 |
| - Nr skrócopy         | O programie                                                    |
|                       | Wyiście Port szeregowy X                                       |
| Wer, hardware         | Wer, hardware Port                                             |
|                       |                                                                |
| -Wer funkcionalna     | Wer Euclidian                                                  |
| wer, runkcjonalna     | Wer, Turkcjone                                                 |
|                       |                                                                |
| Wer. aplikacji        | Wer. aplikacji – Bps – Bity danych – Parzystość – Bity stopu – |
|                       | 115200 🔽 🐼 8 🐼 N 🐼 1                                           |
|                       | O7 OE O2                                                       |
| A                     | C o                                                            |
|                       |                                                                |
| Odczyt danych, czekaj |                                                                |
|                       |                                                                |
|                       |                                                                |

Rysunek 4: Inicjacja, odczyt danych, wybór portu

## 3.1 Przed włożeniem karty SIM

Dla kart SIM z ustawioną kontrolą PIN-u konieczne jest wpisanie PIN-u przed zainstalowaniem karty SIM w module LB-431. Niewpisanie, bądź błędne wpisanie spowoduje zablokowanie karty i konieczność późniejszego odblokowania kodem PUK (po przełożeniu do telefonu). Z menu wybrać **Ustawienia**  $\triangleright$  **Ustawienie PIN**. Kod PIN należy wpisać w oba okienka.

Kolejnym ustawieniem jest załączenie nawiązywania połączeń Internet/GPRS. Z menu wybrać **Ustawienia** > **Internet** i zaznaczyć opcję *Internet aktywny*.

| Program Ustawienia                                                                                                    | Program Ustawienia                                                                                                    |
|----------------------------------------------------------------------------------------------------|----------------------------------------------------------------------------------------------------|
| Info     Ustawienie PIN       Aplikac     Internet       mod03     Ustawienia proxy       Nr skró     GPRS       0     Ustawienie PIN       Wer. h     Użstawienie PIN       Vustawienie PIN     Vstawienie PIN       Wer. funkcjonalna     PIN       0     PIN       Wer. aplikacji     PIN (powtórz)       0.9.11     **** | Info Ustawienie PIN<br>Aplikac Internet<br>mod03 Ustawienia proxy<br>Nr skró<br>GPR5<br>Ustawienia<br>Wer. hu<br>Ustawienia<br>Ustawienia proxy<br>Internet aktywny?<br>Wer. funkcjonalna<br>0<br>Wer. aplikacji<br>OK<br>Cancel |
| INTERNET: OK Cancel                                                                                                    | INTERNET:<br>aktywny<br>PROXY:<br>host: proxy.label.pl<br>port: 24150<br>AUTH:                                                                                                    |

Rysunek 5: Wpisanie kodu PIN i aktywowanie połączeń internetowych.

#### 3.2 Określenie serwera/proxy

Kolejne dwie pozycje menu pozwalają na określenie miejsca z jakim LB-431 będzie nawiązywał połączenie. To miejsce może być serwerem (w przypadku połączenia bezpośredniego) bądź proxy.

Z menu wybrać **Ustawienia** > **Ustawiania proxy**. W okienko Adres serwera należy wpisać numeryczny adres IP albo nazwę serwera / proxy, o ile jest zarejestrowana w DNS. W okienko Port serwera nr portu TCP dla tej usługi – o ile wybierane są ustawienia domyślne, należy tu wpisać wartość 24150.

Kolejny krok to ustawienie danych autoryzacyjnych. Dane te muszą być ustawione identycznie po obu stronach komunikacji: w interfejsie LB-431 i serwerze badź proxy. Aby ustawić dane w LB-431 należy wybrać z menu **Ustawienia**  $\triangleright$  **Autoryzacja**  $\triangleright$  **Parametry autoryzacji**, w okienka górne i dolne wpisać odpowiednio *Nazwę id* oraz *Numer id*. W przykładzie na rys. 6: *Nazwa id* = modem01, a *Numer id* = 302. Następnie wybrać z menu **Ustawienia**  $\triangleright$  **Autoryzacja**  $\triangleright$  **Hasło** i wpisać dwukrotnie *Hasło autoryzacji*.

Dane autoryzacyjne (*Nazwa* i *Numer id* oraz *Hasło*) są ustalane przez użytkownika bądź administratora proxy i podlegają następującym ograniczeniom:

|          | Długość           | Dozwolone znaki |
|----------|-------------------|-----------------|
| Nazwa id | od 3 do 14 znaków | a-z 0-9         |
| Numer id | wartość od (      | ) do 65535      |
| Hasło    | od 6 do 32 znaków | a-z 0-9         |

| wcput _ 🗆 🗙                    | wcput.                     |                                                 |
|--------------------------------|----------------------------|-------------------------------------------------|
| Program Ustawienia             | Program                    | Ustawienia                                      |
| Aplikac Internet               | Aplikac                    | Internet                                        |
| Nr skró                        | -Nr skró                   | Autoryzacja   Paramtry autoryzacji  GPRS  Hasło |
| 0 Ustawienia portów            | Wer. h                     | Ustawienia portów                               |
| 1 Zegar Proxy                  | 1                          | Zegar Parametry autoryzacji X                   |
| Adres serwera                  | O                          | ikaci modem01                                   |
| 0.9.11 Port serwera            | 0.9.11                     | Nr identyfikacyjny                              |
| INTERNET:<br>aktywny           | INTERNET<br>aktywny        | 302                                             |
| PROXY:<br>host: proxy.label.pl | Cancel PROXY:<br>host: pro | xy.label.pl                                     |
| AUTH:                          | AUTH:                      | 50                                              |

Rysunek 6: Określenie serwera / proxy i parametrów autoryzacji.

## 3.3 Parametry GPRS/PAP

Do poprawnego nawiązania połączenia niezbędne jest jeszcze wpisanie odpowiednich parametrów identyfikacji i autoryzacji GPRS/PAP. Są to parametry narzucone przez operatora telekomunikacyjnego, którego karta SIM będzie zainstalowana w module LB-431. W typowych przypadkach, kiedy użytkownik korzysta z publicznego APN, parametry PAP są znane publicznie i dla wszystkich abonentów takie same.

Wybrać z menu **Ustawienia**  $\triangleright$  **GPRS**  $\triangleright$  **APN i PAP**. W górne okienko wpisac nazwę *APN*, w dolne *Login użytkownika PAP*. Następnie wybrać z menu **Ustawienia**  $\triangleright$  **GPRS**  $\triangleright$  **Hasło PAP** i wpisać dwukrotnie *Hasło PAP* (o ile nie jest *puste*).

| wcput                       | wcput _ 🗆 🗙                 |
|-----------------------------|-----------------------------|
| Program Ustawienia          | Program Ustawienia          |
| Info Ustawienie PIN         | Info Ustawienie PIN         |
| Aplikac Internet            | Aplikac Internet            |
| mod03 Ustawienia proxy      | mod03 Ustawienia proxy      |
| Nr skró Autoryzacja 🕨       | Nr.skró Autoryzacja 🕨       |
| 0 GPRS ► APN i PAP          | 0 GPRS APN i PAP            |
| Ustawienia portów Hasło PAP | Ustawienia portów Hasło PAP |
| 1 Dizytkownicy              | 1 - Parametry DAD           |
| Nastawy dla GPR5            |                             |
| GDrs                        | wer. runkcjc Parametry PAP  |
|                             | Hasło PAP                   |
| Wer. aplikacji APN          | Wer, aplikacj *****         |
| 0.9.11 internet             | 0.9.11 Hasta DAD (pourtára) |
|                             |                             |
|                             | INTERNET:                   |
| Internet                    |                             |
| PROXY:                      | PROXY: OK Capcel            |
| port; 24150                 | port: 24150                 |
|                             |                             |
| IAUTH:                      | IAUTH:                      |

Rysunek 7: Określenie parametrów GPRS/PAP

Wartości parametrów dla publicznie dostępnych APN u niektórych operatorów:

| Sieć     | APN publiczny | Login PAP | Hasło PAP |
|----------|---------------|-----------|-----------|
| Orange   | internet      | internet  | internet  |
| T-mobile | internet      | puste     | puste     |
| Play     | internet      | puste     | puste     |
| Plus     | internet      | puste     | puste     |

#### 3.4 Instalacja karty SIM

Po przeprowadzeniu pełnej konfiguracji (punkty 3.1-3.3) należy odłączyć zasilanie modułu LB-431 i zainstalować kartę SIM. Kartę należy wsunąć w slot złączem do góry i ściętym rogiem do wewnątrz urządzenia, dosunąć do oporu. Karta powinna całkowicie schować się w module. Następnie przesunąć blokadę karty SIM (czarny plastikowy element) w stronę gniazda anteny. Po podaniu zasilania moduł powinien zalogować się do serwera/proxy – typowo trwa to od kilku do kilkunastu sekund.

Otwarty suwak blokady odłącza elektrycznie kartę SIM, co można wykorzystać do przechodzenia w tryb konfiguracji bez konieczności wyjmowania karty sim z modułu. Pozycję suwaka należy zmieniać przy wyłączonym zasilaniu.

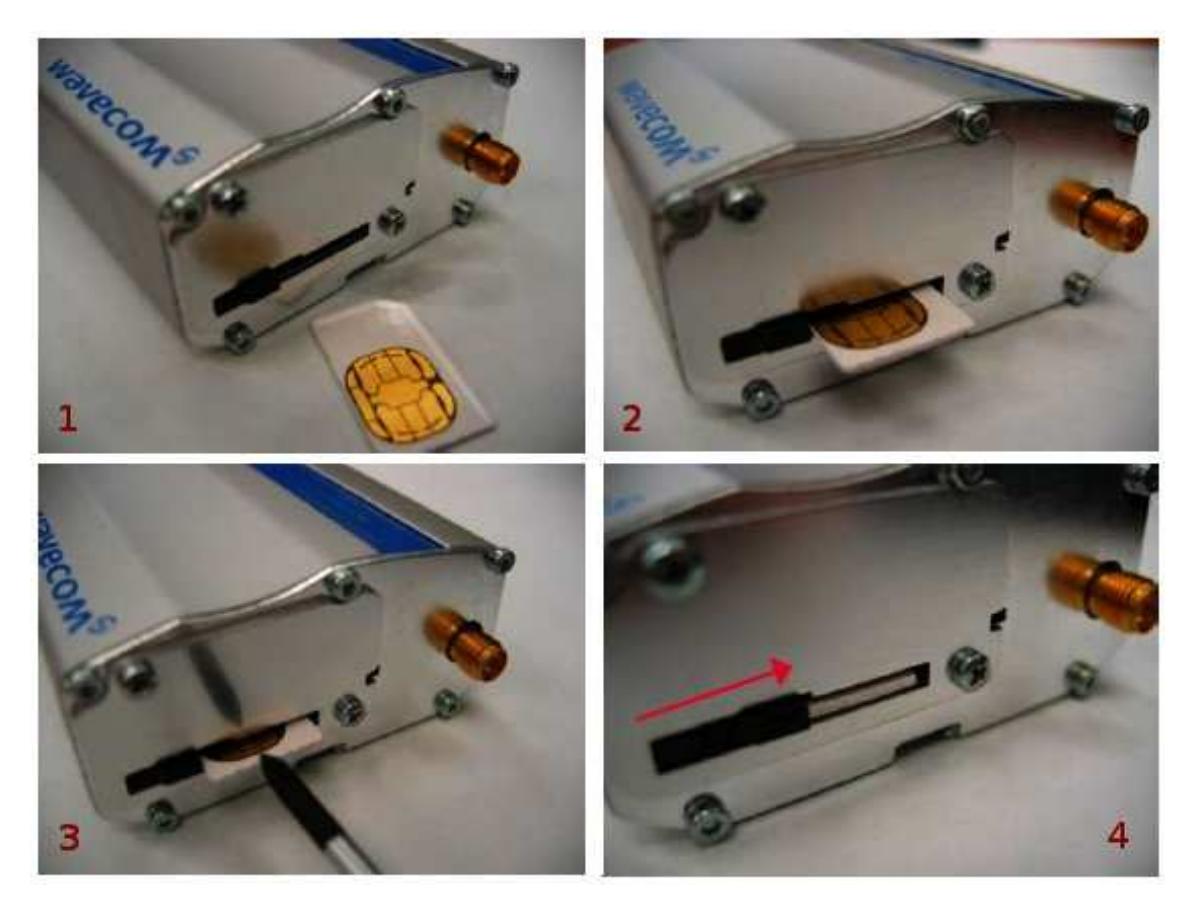

Rysunek 8: Instalacja karty SIM

## 4 Konfiguracja programu LBX

Program LBX pozwala na komunikację przez interfejs LB-431 z dowolnym innym urządzeniem obsługiwanym przez LBX, wyposażonym w port RS-232C. Program LBX można skonfigurować do współpracy zarówno w trybie połączenia bezpośredniego, jak i przez proxy.

#### 4.1 Połączenie bezpośrednie

W pierwszym kroku do programu należy dodać sam interfejs jako urządzenie. Z menu programu LBX wybrać **Serwer** > **Konfiguracja podstawowa** > **Urządzenia** > **Dodaj...** Wybrać

typ urządzenia: *LB-431*. Nadać nazwę, np. *Modem LWA w terenie*. Jako miejsce dołączenia wybrać: *LWA GPRS*. Kliknąć **Dalej**.

Kolejne okno pozwala zdefiniować parametry identyfikacji zdalnego interfejsu. W przykładzie z rys. 9 określono Numer ID jako *302*, a Nazwę ID jako *modem01*. Kliknąć **Dalej**.

Ostatnie okienko służy do wpisania hasła wykorzystywanego przy autoryzacji połączenia interfejsu LB-431 z programem LBX oraz określenia typu połączenia. Hasło wpisywane w pierwsze okienko powinno być identyczne z hasłem wpisanym uprzednio do interfejsu LB-431 przy pomocy programu *wcput.exe* (Ustawienia > Autoryzacja > Parametry autoryzacji). Dla połączenia bezpośredniego powinna być wybrana: *Komunikacja bezpośrednio z modemem LWA GPRS*. Kliknąć Zakończ.

Program LBX udostępnia okienko informacyjne z danymi o połączeniu z modułem LB-431 (jak na rys. 10), okienko pojawia się po wybraniu z menu **Urządzenia** > **Modem LWA** ... > **Dane**. Poza parametrami konfiguracyjnymi wyświetlane są dane statystyczne: ilości danych wysłanych i odebranych, liczba wznowień komunikacji oraz komunikat statusowy, np. *Połączenie bezpośrednie*. Informacja o liczbie wznowień może posłużyć użytkownikowi do ocenienia jakości łącza, ponieważ liczba ta odzwierciedla również liczbę zerwań łączności. W polu o ostatniej komunikacji wyświetlana jest liczba sekund, które upłynęły od chwili nadejścia ostatnich danych ze zdalnego interfejsu LB-431.

| Konfiguracja urządzenia: ustawienia ogólne 🛛 🔀                                                             | Konfiguracja urządzenia: LB-431 🛛 🔀                              |
|----------------------------------------------------------------------------------------------------|------------------------------------------------------------------|
| Urządzenie<br>Typ urządzenia: LAB-EL LB-431 V<br>Nazwa opisowa: Modern LWA w terenie<br>Miejsce dołączenia | Ustawienia modemu LWA GPRS<br>Numer ID: 302<br>Nazwa ID: modem01 |
| Przycisk po prawej stronie automatyczne wykrywa obecne porty szeregowe w komputerze                        | Konfiguracja urządzenia: ustawienia LWA GPRS                     |
| sieć TCP/IP Adres (DNS lub IP): Port (opcionalnie):                                                        | Hasto: hasto-interfejsu-Ib431                                    |
| O Urządzenie z serwera Vejście: V                                                                          | Numer ID:                                                        |
|                                                                                                    | Port:  Komunikacja bezpośrdnio z modernem LWA GPRS               |
| O Demonstracja<br>< <u>₩</u> stecz <u>D</u> alej> Anuluj Pomoc                                             | Port nasłuchowy TCP: 24150                                       |

Rysunek 9: Konfiguracja interfejsu LB-431 do połączenia bezpośredniego.

#### 4.2 Połączenie przez serwer proxy

Różnica w stosunku do połączenia bezpośredniego polega na wybraniu opcji: Komunikacja za pośrednictwem proxy (patrz rys. 11). Ponieważ w tym trybie komunikacji program LBX jest również klientem serwera proxy (tak jak zdalny moduł LB-431), należy wprowadzić dodatkowe dane identyfikacyjne dotyczące programu LBX, tu np. Numer ID: 302 i Nazwa ID: lbx01. Niezbędne jest również określenie adresu IP i portu serwera proxy (domyślnie 24150). Hasło wpisywane w pierwsze okienko jest hasłem które posłuży do autoryzacji programu LBX w serwerze proxy. Odmiennie niż w typie bezpośredniej komunikacji, tutaj hasło nie musi zgadzać sie z hasłem wpisamym do modułu LB-431, wymagana jest

| Identyfikacja:       | modem01/30           | )2                  |
|----------------------|----------------------|---------------------|
| Aplikacja:           | mod03/0.9.1          | 1                   |
| Numer skrócony:      | -                    |                     |
| Zdalny adres:        | 192.168.1.2          | 23:1034             |
| Lokalny adres:       | 192.168.1.2          | 29:24150            |
| Tryb portu:          | 9600 8N1             |                     |
| Wysłane do modem     | u [pakiety / bajty]: | 118 / 1 230         |
| Odebrane z modemu    | ı [bajty]:           | 1 130               |
| Wznowienia - ostatn  | ia godzina:          | 10                  |
| Wznowienia - ostatn  | ia doba:             | 10                  |
| Ostatnia komunikacj  | ia (odbiór) [s]:     | 68                  |
| Start nasłuchiwania: |                      | 2011-09-15 22:44:19 |
| Informacje:          | Połączenie           | bezpośrednie        |
| 0 1                  |                      |                     |

Rysunek 10: Okienko z informacjami o połączeniu z LB-431.

zgodność z hasłem wpisanym do serwera proxy (przez administratora proxy). Obie strony komunikacji, i interfejs LB-431, i program LBX są sprawdzane przez proxy, a komunikacja jest uruchamiana dopiero wtedy, gdy obie strony zostaną pozytywnie zidentyfikowane.

| Hasło:       | haslo-do-proxy                     |
|--------------|------------------------------------|
| 💿 komunikacj | a za pośrednictwem LWA Proxy       |
| Numer ID:    | 302                                |
| Nazwa ID:    | lbx01                              |
| Adres LWA    | Proxy (DNS lub IP): proxy.label.pl |
| Port:        | 24150                              |
|              |                                    |
|              | < <u>₩</u> stecz Zakończ Anuluj Po |

Rysunek 11: Konfiguracja interfejsu LB-431 do połączenia przez proxy.

#### 4.3 Konfiguracja urządzenia pomiarowego

Po poprawnym zdefiniowaniu interfejsu, w trybie bezpośrednim, bądź przez proxy, należy skonfigurować urządzenie dołączone za pośrednictwem zdalnego interfejsu LB-431. W pierwszym okienku sekwencji konfiguracji należy wybrać jako miejsce dołączenia Urządzenie z serwera, a następnie wybrać z listy nazwę nadaną uprzednio dla modułu LB-431. Interfejs LB-431 dostarcza tylko jednego portu UART1, który należy również wybrać. Przykład konfiguracji na rys. 12.

| Konfigurac                            | ja urządzenia: us      | tawienia ogólne                                                                        |          |               |   |
|---------------------------------------|------------------------|----------------------------------------------------------------------------------------|----------|---------------|---|
| Urządzenie                            |                        |                                                                                        |          |               |   |
|                                       | Typ urządzenia:        | LAB-EL LB-474                                                                          |          |               |   |
| 2                                     | Nazwa opisowa:         | Begulator w terenie                                                                    |          |               |   |
|                                       |                        | riguidor ritoronio                                                                     |          |               |   |
| Miejsce dołączenia                    |                        |                                                                                        |          |               |   |
| ŧ.                                    | Port szeregowy         | · · · · · · · · · · · · · · · · · · ·                                                  |          |               |   |
|                                       |                        | Przycisk po prawej stronie automatyczne wykrywa<br>obecne porty szeregowe w komputerze |          |               |   |
|                                       | OUSB                   | Numer seryiny (opcionalnie):                                                           |          |               |   |
|                                       | 🔘 sieć TCP/IP          | Adres (DNS lub IP):                                                                    |          |               |   |
|                                       |                        |                                                                                        | Port (op | cjonalnie):   |   |
|                                       | 💿 Urządzenie z serwera |                                                                                        | Modem    | LWA w terenie | ~ |
|                                       |                        |                                                                                        | Wejście: | UART1         | ~ |
|                                       | O LWA GPRS             |                                                                                        |          |               |   |
|                                       | 🔿 Demonstracja         |                                                                                        |          |               |   |
| < <u>W</u> stecz Zakończ Anuluj Pomoc |                        |                                                                                        |          |               |   |

Rysunek 12: Dołączenie urządzenia do interfejsu LB-431.

## 5 Okablowanie

#### 5.1 Konfiguracja

Przy łączeniu modułu LB-431 z komputerem PC do konfiguracji należy wykorzystać załączony kabel COM (DB9-DB15).

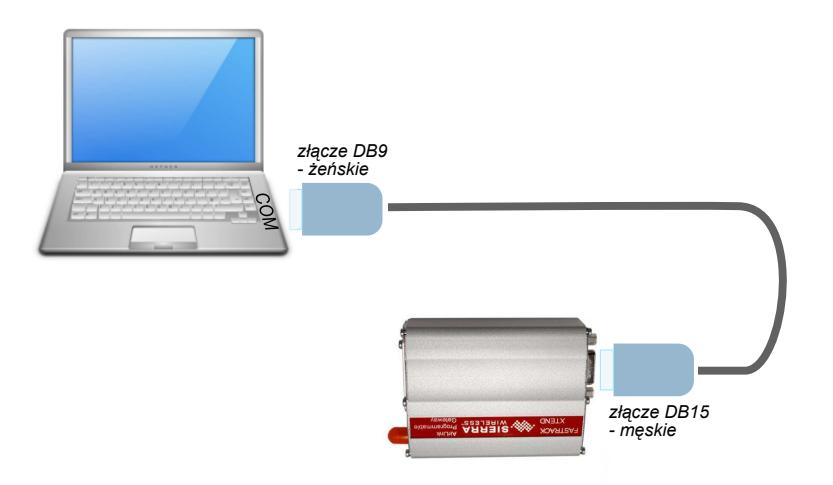

Rysunek 13: Połączenie konfiguracyjne kablem COM

## 5.2 Praca

Przy łączeniu przyrządu pomiarowego z modułem LB-431 należy zapewnić właściwe dołączenie poszczególnych pinów portu szeregowego modułu LB-431 z pinami portu urządzenia pomiarowego. Piny obu urządzeń muszą być parowane tak, by wyjście sygnału danych jednego urządzenia łączyło się z wejściem drugiego. Piny mas GND obu urządzeń powinny być połączone.

Pokazane na rysunku 14. przykładowe połączenie dla urządzenia pomiarowego wyposażonego w kabel z żeńską wtyczką DB9 (sygnały RXD, TXD i GND) wymaga zastosowania adaptera null-modem (występujący w handlu również pod nazwą gender changer) który "skrzyżuje" sygnały danych, zapewniając połączenie wyjść z wejściami.

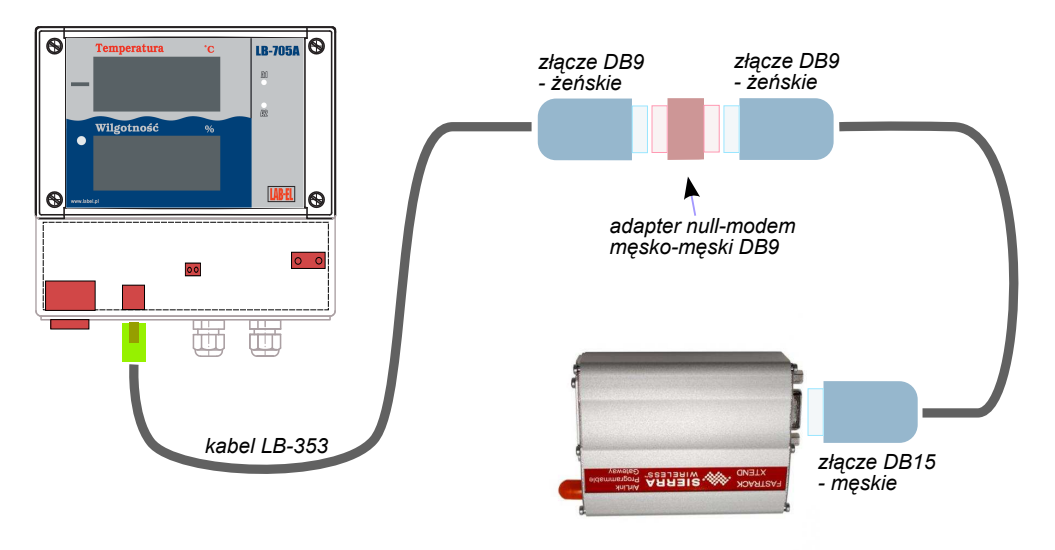

Rysunek 14: Przyłączenie urządzenia LB-705A do modułu LB-431.